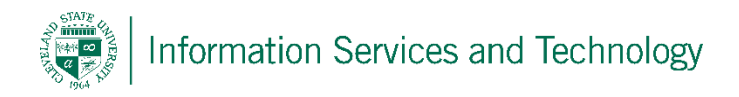

## Change the "Reply All" button to "Reply"

When attempting to reply to an email, by default, the setting is "Reply all".

To reply to the sender only, select the arrow to the right of "Reply all" and select "Reply".

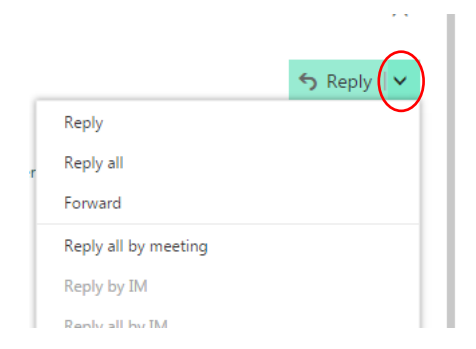

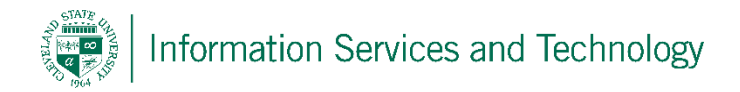

## To change this button to default to "Reply":

1) From settings, the gear icon, select "Options"

| נ                      | ŝ                                    | ?                           | Engage              | At CSU      |    |
|------------------------|--------------------------------------|-----------------------------|---------------------|-------------|----|
| S                      | ettin                                | igs                         |                     |             | ×  |
| S                      | earch al                             | ll settings                 |                     |             |    |
| Au<br>Cre<br>me        | tomatic<br>ate an au<br>ssage.       | : replies<br>utomatic re    | ply (Out of c       | office)     |    |
| Dis<br>Che             | s <b>play se</b><br>bose how         | ttings<br>v your Inbo       | x should be         | organized.  |    |
| Of<br>Use<br>to a      | fline set<br>e this con<br>a networl | tings<br>nputer whe<br>k.   | en you're not       | connected   | d  |
| Ma<br>Tur<br>and       | anage a<br>n add-in<br>d off.        | <b>dd-ins</b><br>s from you | r favorite apj      | p vendors ( | on |
| Ma<br>Cor              | anage co<br>nnect Ou                 | onnectors<br>tlook to ya    | s<br>our favorite s | ervices.    |    |
| Th                     | eme<br>Defau                         | lt theme                    |                     |             | ~  |
| No<br>On               | otificatio                           | ons                         |                     |             | ~  |
| Yo<br>Off<br>Ma<br>Cal | ur app s<br>ice 365<br>il<br>endar   | settings                    |                     |             |    |

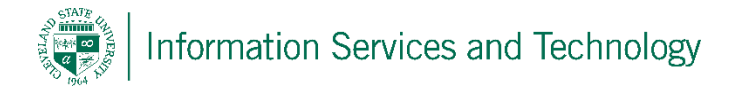

2) Under Mail/Automatic processing, select "Reply settings". Set the option from "Reply all" to "reply" and select "Save"

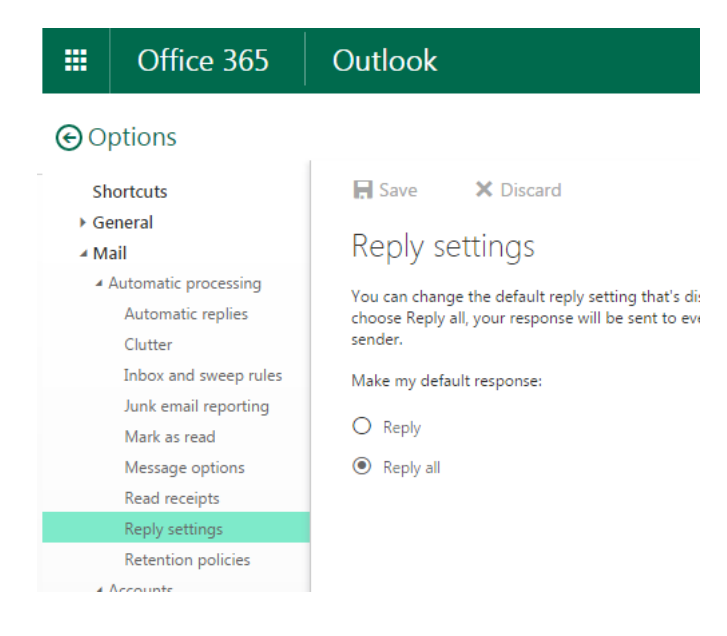

The button will now default to "Reply". To do a "reply all" select the arrow and the reply all option will be listed in the drop down.

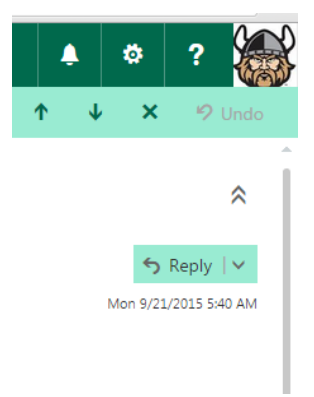